## SITRAIN – DIGITAL INDUSTRY ACADEMY The Future of Learning starts **now**

# **SITRAIN** – My Training Accesso e registrazione

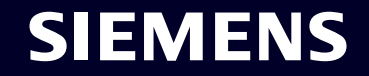

 Page 1
 Unrestricted | © Siemens 2023 | SITRAIN – Digital Industry Academy | DI | October 2023

## SITRAIN e MyTraining: registrazione

Accedi al nostro sito SITRAIN – Digital Industry Academy, clicca su Accesso e poi su Registrati

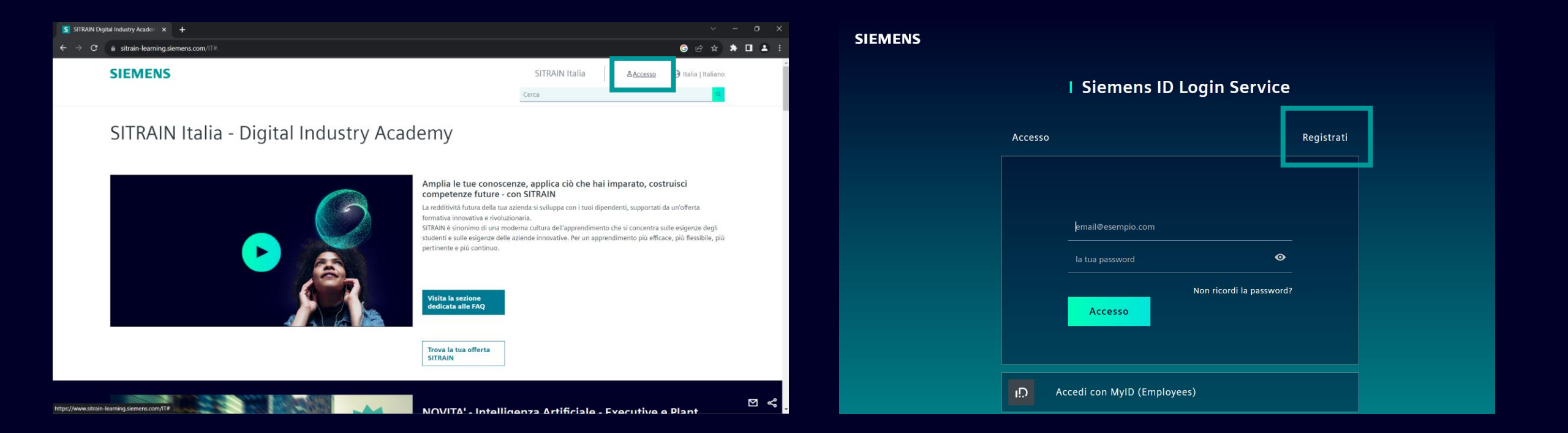

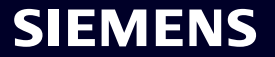

## **SITRAIN e MyTraining: registrazione**

Inserire la mail e la password (saranno le credenziali di accesso all'area MyTraining), accettare termini e condizioni e cliccare su Registrati. Verrà inviata una mail di verifica all'indirizzo e-mail inserito in precedenza.

| emai   | l@esempio.com                           |                                                    |                                    |      |
|--------|-----------------------------------------|----------------------------------------------------|------------------------------------|------|
| la tua | a password                              |                                                    |                                    | •    |
| your   | given name                              |                                                    |                                    |      |
| your   | family name                             |                                                    |                                    |      |
| Accon  | Ho letto e ad Isento inoltre al trattam | ccetto i termini e le co<br>nento dei miei dati pe | ondizioni.<br>ersonali come descri | itto |
| Re     | egistrati                               |                                                    |                                    |      |
|        |                                         |                                                    |                                    |      |
|        |                                         |                                                    |                                    |      |

#### **Action Required**

Thanks for signing up with Siemens ID. You will receive a
 verification email, to validate your email address. After validation please press "Continue" to access your application

Show Technical Details

Continue 🗲

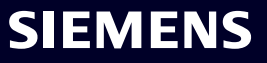

## SITRAIN e MyTraining: registrazione

Una volta verificata l'e-mail, sarà possibile accedere con le credenziali all'area MyTraining. A questo punto sarà possibile procedere con l'iscrizione ai corsi desiderati.

#### SIEMENS

| Verification e mail                                                                                                    |  |
|----------------------------------------------------------------------------------------------------|--|
| verification e-mail                                                                                                    |  |
| To make your Siemens ID account more secure and allow access to the applications, please use the button below to verify your email address. A confirmation message will appear subsequently. |  |
| Verification e-mail                                                                                                    |  |
|                                                                                                    |  |
| You must verify your email address before November 04, 2023.                                                                                                    |  |
|                                                                                                    |  |
| Success                                                                                                    |  |
|                                                                                                    |  |
| Your email was verified. You can continue using the application.                                                                                                    |  |
|                                                                                                    |  |

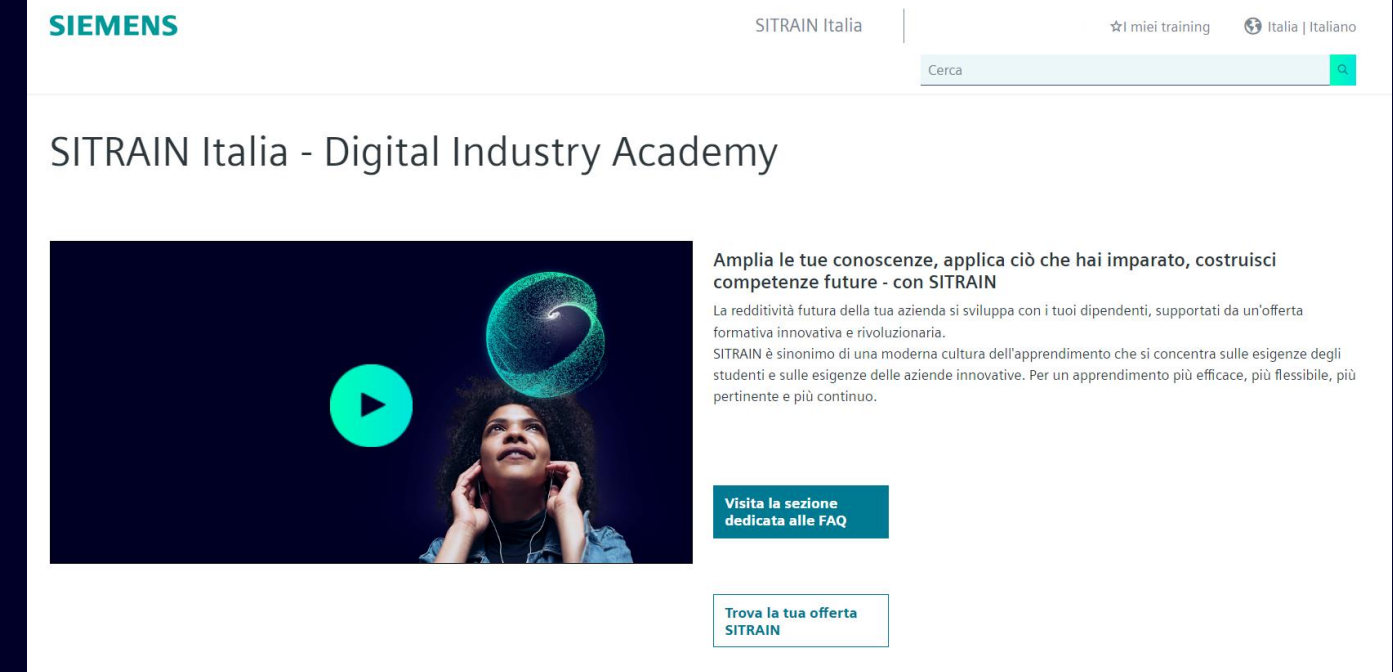

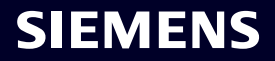

## SITRAIN e MyTraining: iscrizione al corso

Una volta verificata l'e-mail, sarà possibile accedere con le credenziali all'area MyTraining. A questo punto sarà possibile procedere con l'iscrizione al corso desiderato cliccando sul carrello e compilando i campi richiesti.

| Prenotazione         |                                |   |   |        |
|----------------------|--------------------------------|---|---|--------|
| Training selezionato |                                |   |   |        |
| 1 2                  | 3                              | 4 | 5 | 6      |
| Titolo               | Corso avanzato SIMATIC S7-1200 |   |   |        |
| ID Training          | TIA-MICRO2                     |   |   |        |
| Tipologia Training   | Corso in aula                  |   |   |        |
| Luogo                | > Siemens S.p.A.               |   |   |        |
| Durata               | 3 giorni                       |   |   |        |
| Data                 | 20/11/23 - 22/11/23            |   |   |        |
| Lingua               | Italiano                       |   |   |        |
| Prezzo al Pubblico   | 893 EUR                        |   |   |        |
|                      |                                |   |   |        |
| Annulla              |                                |   |   | Avanti |

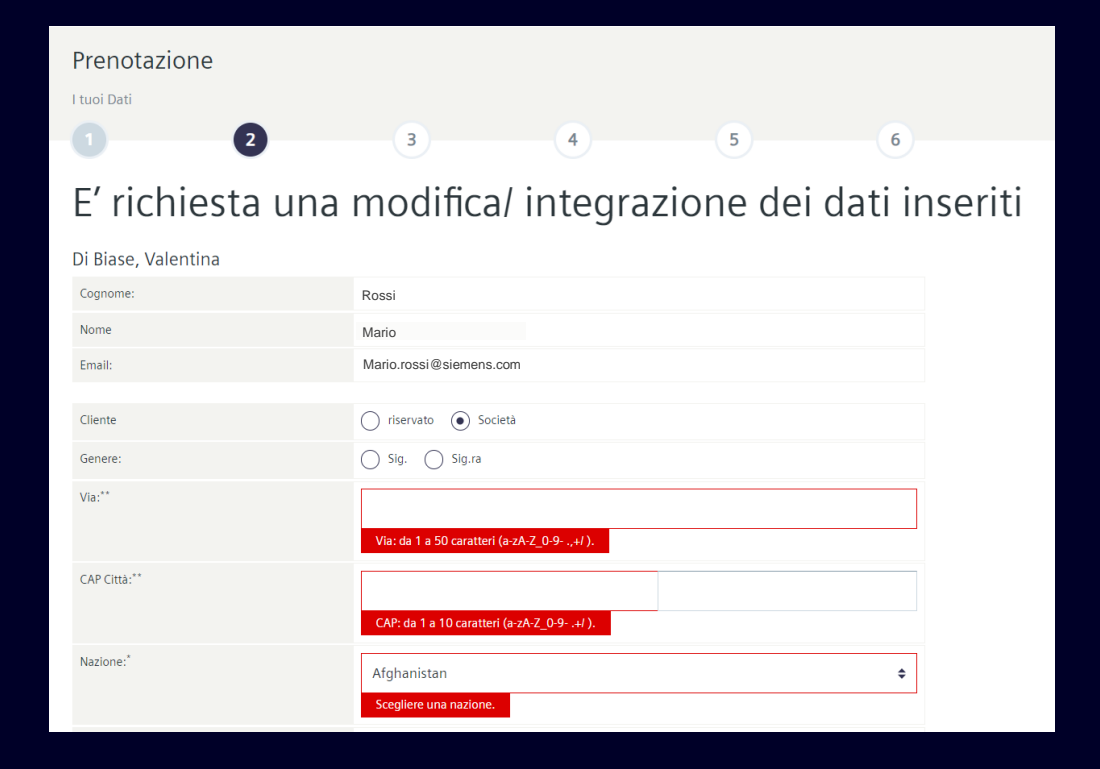

SIEMENS

## SITRAIN e MyTraining: iscrizione al corso

Nel caso di iscrizione aziendale sarà possibile inserire anche i dati per la fatturazione.

| Regione:            | ~                                                                                                    | Prenotazione                                                                                                    |
|---------------------|----------------------------------------------------------------------------------------------------|----------------------------------------------------------------------------------------------------|
| Nazionalità:        | ~                                                                                                    | Dati per la contabilizzazione                                                                                           |
| Numero di telefono: |                                                                                                    |                                                                                                    |
| Mobile phone:       |                                                                                                    | Si prega di fornire i seguenti dati di fatturazione.<br>Questi sono campi opzionali che si possono compilare se è richi |
| Lingua:*            | Italiano 🗸                                                                                               | dalla propria ditta. Questi dati non vengono riportati nella fattu<br>Siemens.                                          |
| Contatto società:   | copia da sopra                                                                                           | partita Iva                                                                                                    |
| Nome società:**     |                                                                                                    | Codice Cliente                                                                                                    |
|                     | Nome società: da 1 a 50 caratteri (a-zA-Z_0-9+/&).                                                       |                                                                                                    |
| Via:**              | Via società: da 1 a 50 caratteri (a-zA-Z_0-9- ,,+/ ).                                                    |                                                                                                    |
| CAP Città:**        |                                                                                                    | Riferimento ordine                                                                                                    |
|                     | CAP società: da 1 a 10 caratteri (a-zA-Z_0-94/ ).<br>Città società: da 1 a 40 caratteri (a-zA-Z_0-94/ ). | Scrivi qui eventuali note aggiuntive:                                                                                   |
| Nazione:**          | Germania 🗸                                                                                               |                                                                                                    |
|                     |                                                                                                    |                                                                                                    |

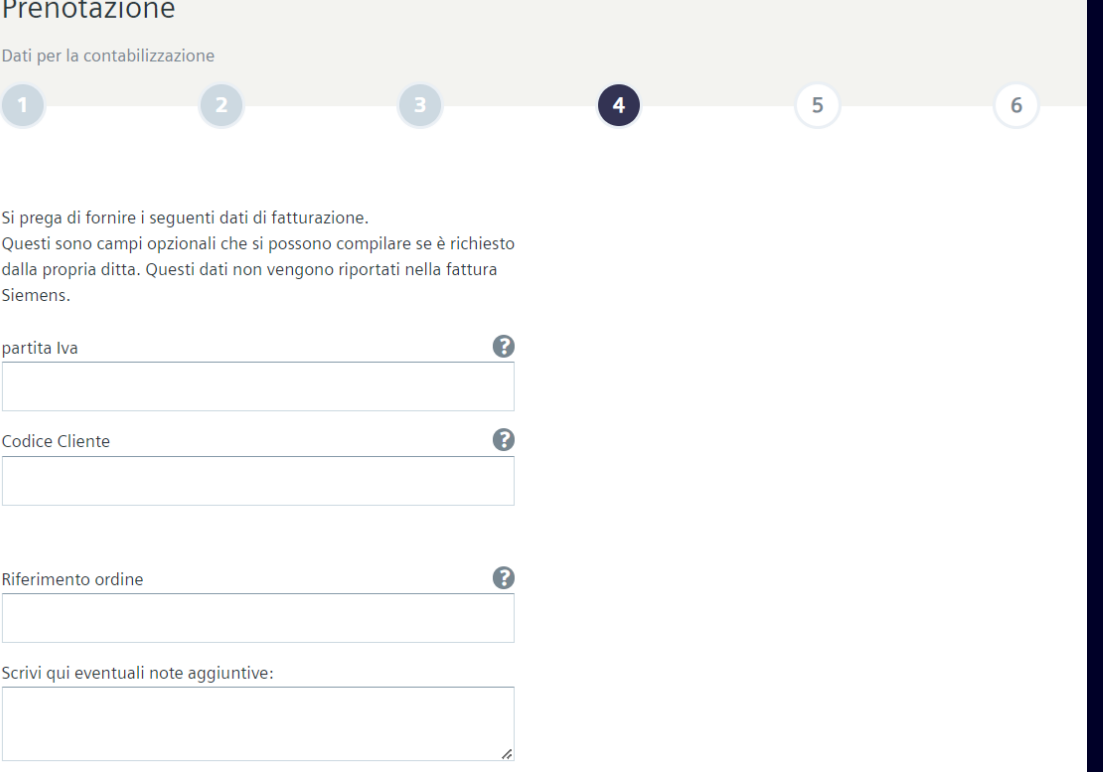

SIEMENS

### **SITRAIN e MyTraining: iscrizione al corso**

Una volta inseriti tutti i dati e controllato il riepilogo, è necessario accettare Termini e condizioni generali e cliccare su *Richiedi il Training a pagamento*. L'iscrizione è stata correttamente inserita! Il sistema in automatico invia una mail di conferma di avvenuta iscrizione all'indirizzo email indicato in fase di registrazione.

| <b>Training</b><br>1 x Corso avanzato SIMATIC 57-1200<br>Corso avanzato SIMATIC 57-1200 (20/11/23, 09:15 - 22/11/23, 17:15)<br><b>Siemens S.p.A.</b><br>Via Privata Vipiteno, 4<br>20128 Milano MI | 893 EUR                            | Prenota<br><sup>Conferma</sup>                | azione<br>2         |                                                            | 3          | 4 | 5 | 6 |  |  |
|----------------------------------------------------------------------------------------------------|------------------------------------|-----------------------------------------------|---------------------|------------------------------------------------------------|------------|---|---|---|--|--|
| Totale Costi:         Image: Accetto i General Terms and Conditions (Termini e condizioni generali) (GTC)                                                                                          | 893 EUR                            |                                               |                     | Gentile Sig. Mario Rossi<br>Grazie per liscrizione online. |            |   |   |   |  |  |
| Termini e Condizioni generali                                                                                                    |                                    | Dati del partecipante al training Mario Rossi |                     |                                                            |            |   |   |   |  |  |
| Siemens                                                                                                    | a privacy di                       | Training                                      |                     | Corso avanzato SIMATI                                      | IC S7-1200 |   |   |   |  |  |
|                                                                                                    |                                    | Prezzo                                        |                     | 893 EUR                                                    |            |   |   |   |  |  |
| Annulla                                                                                                    | o Richiedi il Training a pagamento | Mostra / sta                                  | ampa tutti i dati 🗸 | -                                                          |            |   |   |   |  |  |

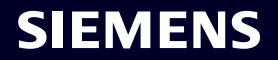

## SITRAIN e MyTraining

Semplicemente accedendo all'area del sito denominata "MyTraining", potrai verificare i dati del tuo profilo e l'elenco dei training ai quali ti sei iscritto.

Nell'archivio iscrizioni è possibile scaricare la relativa documentazione in lingua Inglese nonché l'attestato di partecipazione ai corsi, previa compilazione del questionario di fine corso.

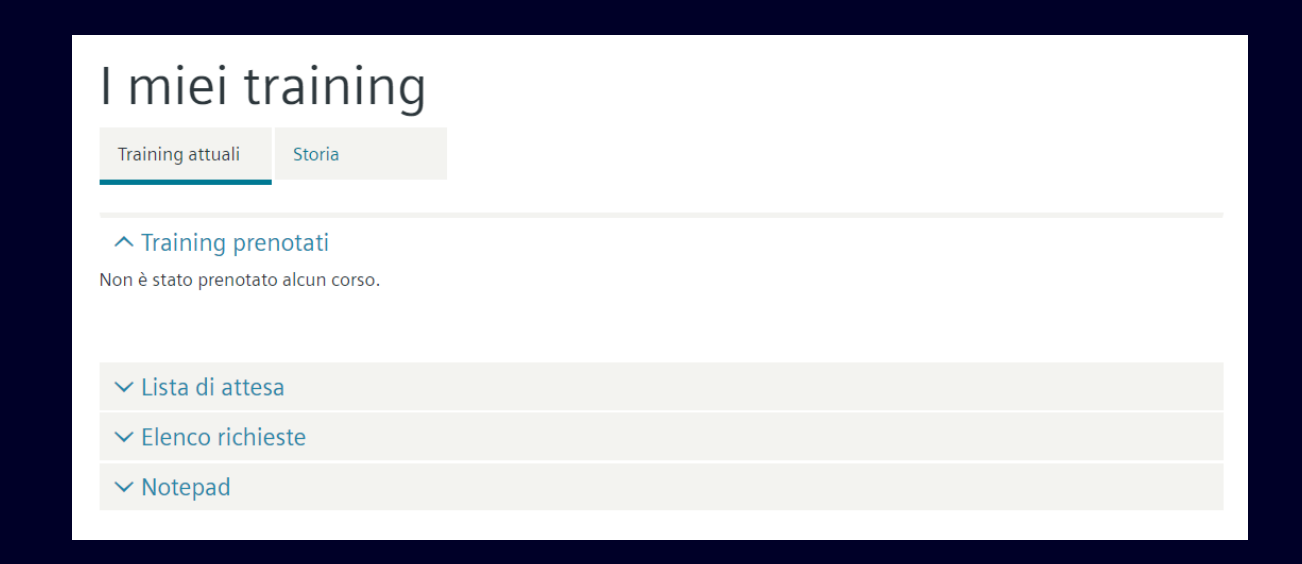

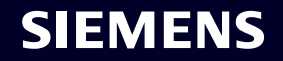

# Contatti

Published by Siemens Italia

SITRAIN – Digital Industry Academy Via Privata Vipiteno, 4 - 20126 Milano (Italy)

Website: <u>https://www.sitrain-learning.siemens.com/IT/it/index</u> Email: <u>digitalindustryacademy.rc-it@siemens.com</u> Per informazioni o richieste di training contattare:

Antonella Carlomagno Digital Industry Academy Training Manager

E-mail antonella.carlomagno@siemens.com Mobile +39 348 9128142

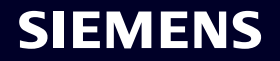